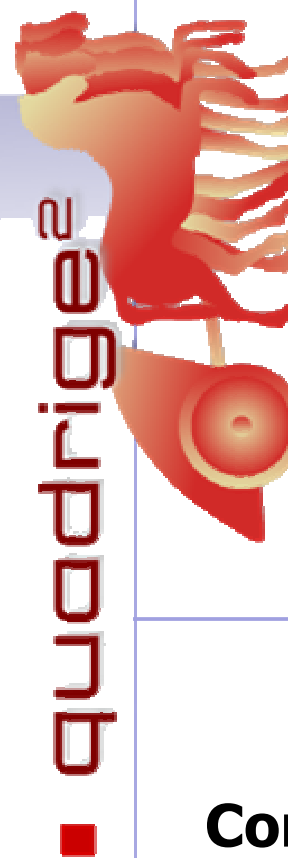

**Quadrige<sup>2</sup>** - Référentiel National de gestion des données de la surveillance littorale

FABRI Marie-Claire

Mars 2011 Documentation RST.ODE / LER-PAC / 11-08

# Consignes de saisie Quadrige<sup>2</sup> -REBENT

## **Programme CARLIT**

1 stratégie

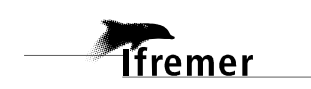

### Fiche documentaire

| Numéro d'identification du rapport : RST.<br>Diffusion : libre : ☑ restreinte : □ i<br>Validé par : M-C Fabri<br>Adresse électronique : Marie.Claire.Fabri@ifren<br>Titre de l'article : Consignes de saisie Quadri<br>Rapport interméd | date de publication : 03/2011<br>nombre de pages : 15<br>bibliographie :<br>illustration(s) :<br>langue du rapport : Français |                           |  |  |  |  |
|----------------------------------------------------------------------------------------------------|----------------------------------------------------------------------------------------------------|---------------------------|--|--|--|--|
| Auteur(s) principal(aux) :<br>FABRI Marie-Claire                                                                                                    | Organisme / Directio                                                                                                    | on / Service, laboratoire |  |  |  |  |
| Encadrement(s) :                                                                                                    |                                                                                                    |                           |  |  |  |  |
| Cadre de la recherche :                                                                                                    |                                                                                                    |                           |  |  |  |  |
| Destinataire : Tout public                                                                                                    |                                                                                                    |                           |  |  |  |  |
| Résumé<br>Manuel utilisateur pour la saisie des données la base Quadrige <sup>2</sup> concernant les macroalgues<br>en Méditerranée. Les données ont été acquises dans le cadre de la DCE (Directive cadre sur<br>l'Eau).               |                                                                                                    |                           |  |  |  |  |
|                                                                                                    |                                                                                                    |                           |  |  |  |  |
| Mots-clés<br>Quadrige <sup>2</sup> , Macroalgues, Rebent, DCE<br>Words keys                                                                                                    |                                                                                                    |                           |  |  |  |  |

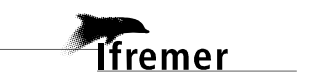

#### **TABLE DES MATIERES**

| Fic | he docu | umentaire                                          | 2  |
|-----|---------|----------------------------------------------------|----|
| 1.  | Pré     | ambule                                             | 4  |
| 2.  | Sais    | sie des Meta-données du programme CARLIT           | 4  |
| 2   | .1. (   | Création d'un « Filtre de Campagnes » CARLIT       | 5  |
| 2   | .2. (   | Création d'une campagne (prog CARLIT)              | 6  |
| 2   | .3. (   | Création d'une sortie (prog CARLIT)                | 8  |
| 3.  | Sais    | sie des Données dans la stratégie CARLIT 2007-2010 | 9  |
| 3   | .1. 9   | Saisie d'un Passage (stratégie CARLIT 2007-2010)   | 10 |
|     | 3.1.1.  | Création d'un « Filtre de Passages »               | 10 |
|     | 3.1.2.  | Création d'un Passage par duplication              | 11 |
|     | 3.1.3.  | Finaliser un Passage                               | 12 |
| 4.  | Cré     | er son contexte pour le programme CARLIT           | 13 |

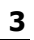

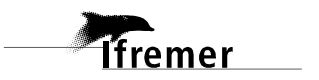

### 1. Préambule

Au titre de la DCE, les données de surveillance des macroalgues méditerranéennes doivent être intégrées à Quadrige. L'université de Nice (laboratoire ECOMERS) est responsable de ce suivi, et utilise un protocole appelé CARLIT pour travailler, protocole qui couvre à la fois la méthodologie d'acquisition de données mais aussi le calcul de l'indicateur DCE correspondant.

Contact : Thierry THIBAUT 04.92.07.68.48 Univ Nice

Le programme CARLIT a été créé dans Quadrige<sup>2</sup> la fin Décembre 2010 par Antoine HUGUET (Cellule d'Administration Quadrige<sup>2</sup>) pour permettre le commencement de la saisie des données.

Le programme CARLIT est composé d'une stratégie.

### 2. Saisie des Meta-données du programme CARLIT

La saisie des meta-données et des données est effectuée par le menu Saisies.

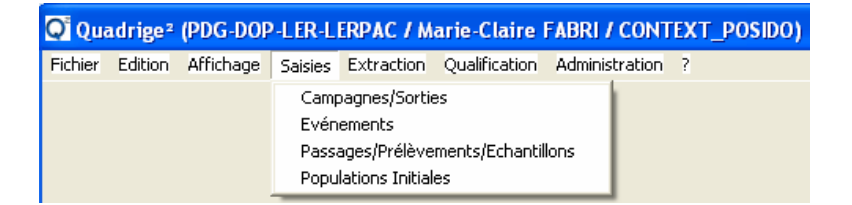

La première étape consiste à réaliser la saisie des campagnes et des sorties au cours desquelles les macroalgues ont été observées dans le cadre du programme CARLIT. Les sorties sont des trajets en zodiac effectués le long du littoral dans le cas de CARLIT. Au sein d'une même campagne il y a eu en général plusieurs sorties/plongées.

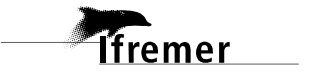

#### 2.1. Création d'un « Filtre de Campagnes » CARLIT

Afficher les campagnes en cliquant sur le menu : Saisies / Campagnes/Sorties

Si aucun filtre n'est en place, ou n'existe déjà (petite flèche à droite de l'entonnoir), alors l'ensemble des campagnes s'affiche.

Afin de restreindre la liste des campagnes affichées aux seules campagnes qui concernent le programme CARLIT il faut créer (si il n'existe pas déjà) un filtre de campagnes de la manière suivante:

Afficher les campagnes en cliquant sur le menu : Saisies / Campagnes/Sorties

Cliquer sur l'icône entonnoir.

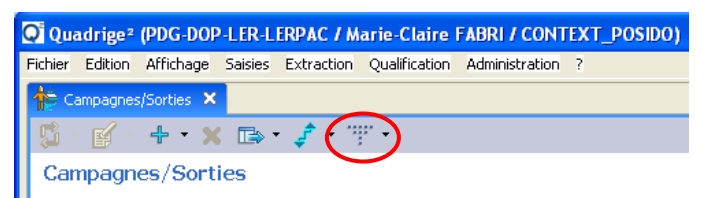

Nommer le filtre (CARLIT\_Camp)

Choisir les critères de sélection (Programme = « CARLIT »)

Enregistrer (disquette), appliquer (coche verte). Il est aussi possible de le mettre en filtre par défaut.

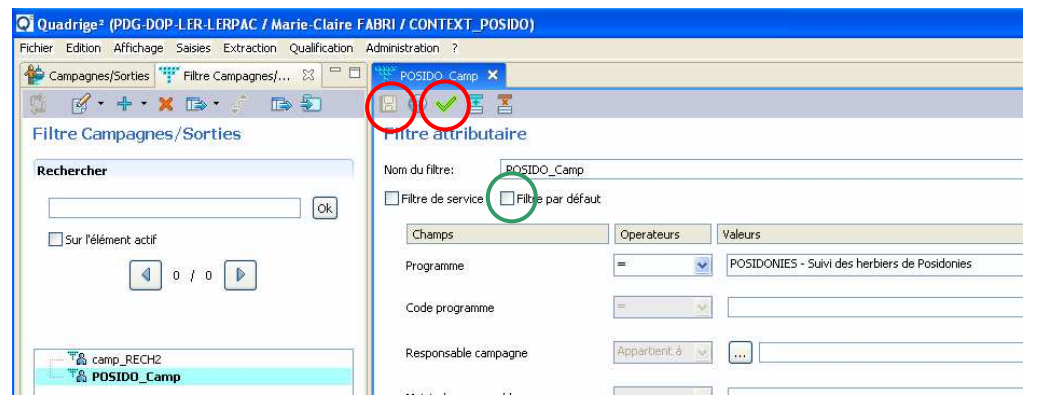

La liste des Campagnes et Sorties du programme CARLIT s'affiche :

| Q Quadrige     | <sup>2</sup> (PDG-DO | P-LER-L | ERPAC / M  | arie-Clair   | e FABR |             | TEXT_ | POSIDO) |
|----------------|----------------------|---------|------------|--------------|--------|-------------|-------|---------|
| Fichier Editio | n Affichage          | Saisies | Extraction | Qualificatio | n Admi | inistration | ?     |         |
| 🍅 Campagr      | ies/Sorties 🗙        |         |            |              |        |             |       |         |
| 15 · 16        | - + - >              | ( 🗈 •   | - 📌 - T    | r -          |        |             |       |         |
| Campag         | nes/Sort             | ies     |            |              |        |             |       |         |
| Recherch       | er                   |         |            |              |        |             |       |         |
|                |                      |         |            |              |        |             |       |         |
| 🗌 Sur l'é      | lément actif         |         |            |              |        |             |       |         |
|                |                      |         |            | ٥            | 1      | 0           |       |         |
| T POSI         | 0_Camp               | _       |            |              |        |             |       |         |
|                | )CE2 - 26/03/2       | 2009    |            |              |        |             |       |         |

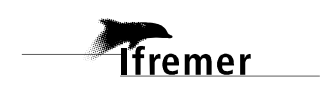

### 2.2. Création d'une campagne (prog CARLIT)

Afficher les campagnes en cliquant sur le menu : Saisies / Campagnes/Sorties Filtrer (CARLIT\_Camp) pour n'avoir que la liste des campagnes du programme CARLIT

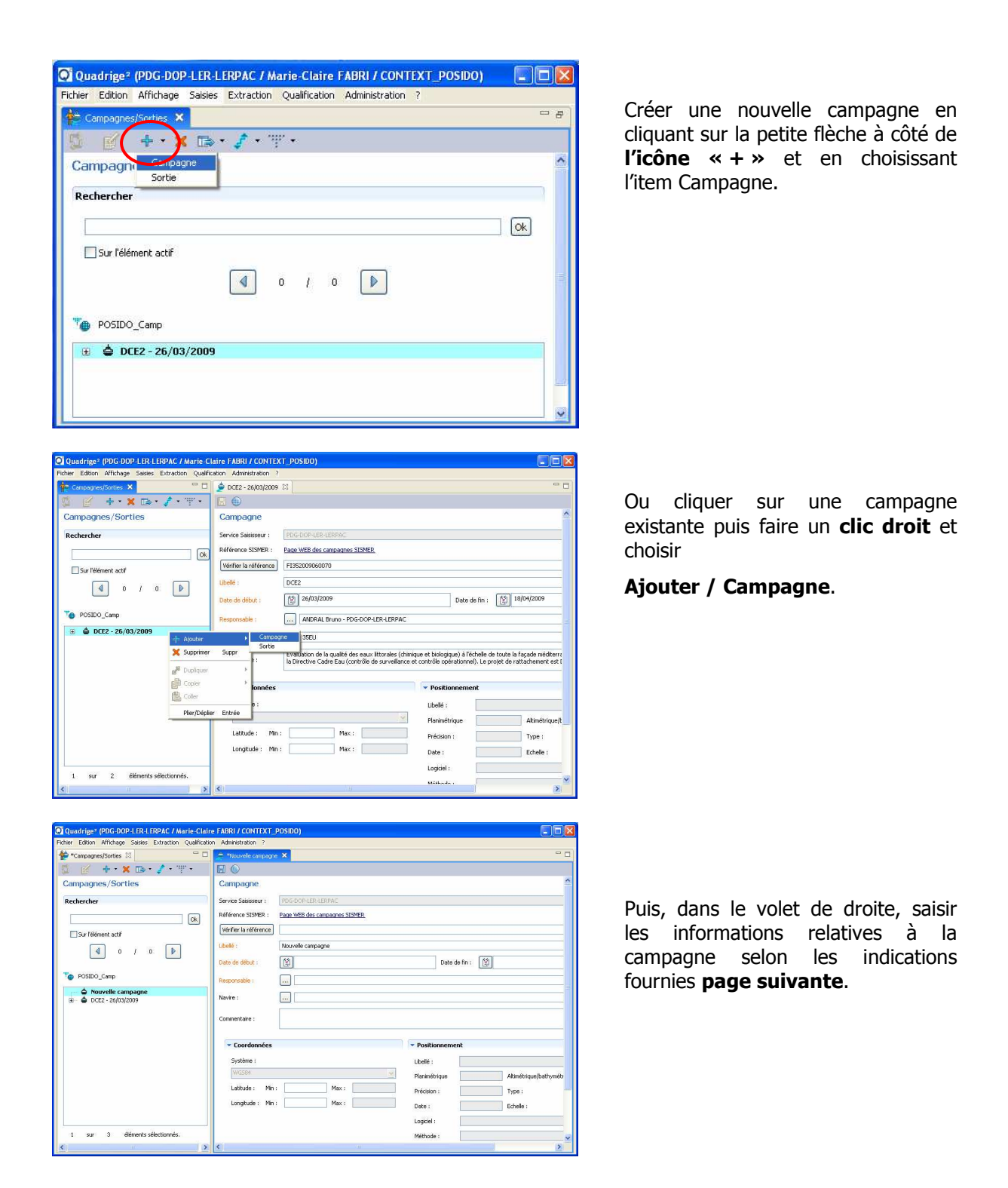

Ifremer

#### Norme d'appellation des campagnes pour le programme CARLIT

• Les campagnes CARLIT sont en fait un regroupement de sortie en zodiac. Elles n'ont pas de nom officiel. Elles seront nommées comme suit : CARLIT\_ANNEE.

| BENT)                 |                                                   |                                                                   | 0.210                                                                                                    |
|-----------------------|---------------------------------------------------|-------------------------------------------------------------------|----------------------------------------------------------------------------------------------------|
| inistration ?         |                                                   |                                                                   |                                                                                                    |
| FRDC10b Cap D'ai      | I - Monte Carlo - 01/04/2007 🦻 CARLIT_2007 - 01/0 | 4/2007 88                                                         |                                                                                                    |
|                       |                                                   |                                                                   |                                                                                                    |
| Campagne              |                                                   |                                                                   |                                                                                                    |
| Service Saisisseur :  | PDG-DOP-LER-LERPAC                                |                                                                   |                                                                                                    |
| Référence             | Fage WEB des campagnes SISMER                     |                                                                   |                                                                                                    |
| Vérifier la référence |                                                   |                                                                   |                                                                                                    |
| Libellé :             | CABLIT 2007                                       |                                                                   |                                                                                                    |
| Date de début         | [51] 01/04/2007                                   | Date de lie :                                                     | 121 30.05/2007                                                                                                    |
| Date de deudi :       |                                                   | Date de lin.                                                      |                                                                                                    |
| Responsable :         | THIBAUT Thierry - ECOMERS                         |                                                                   |                                                                                                    |
| Navire :              |                                                   |                                                                   |                                                                                                    |
|                       | zodiac Univ Nice                                  |                                                                   |                                                                                                    |
|                       |                                                   |                                                                   |                                                                                                    |
|                       |                                                   |                                                                   |                                                                                                    |
|                       |                                                   |                                                                   |                                                                                                    |
|                       |                                                   |                                                                   |                                                                                                    |
| Commentaire :         |                                                   |                                                                   |                                                                                                    |
|                       |                                                   |                                                                   |                                                                                                    |
|                       |                                                   |                                                                   |                                                                                                    |
|                       |                                                   |                                                                   |                                                                                                    |
|                       |                                                   |                                                                   |                                                                                                    |
| - Canadamatan         |                                                   | - Prolitionment                                                   |                                                                                                    |
| • coordonniees        |                                                   | * rositionnement                                                  |                                                                                                    |
| Système :             |                                                   | Libellé :                                                         |                                                                                                    |
| WGS84                 |                                                   | Planimétrique                                                     | Altimétrique/bathymétrique                                                                                                    |
| Latitude : Mi         | Max:                                              | Précision :                                                       | Type:                                                                                                    |
|                       |                                                   |                                                                   |                                                                                                    |
| E Longitude : Mi      | n: Max:                                           | Date :                                                            | Echelle :                                                                                                    |
| E Longitude: Mi       | n: Max:                                           | Date :<br>Logiciel :                                              | Echelle :                                                                                                    |
| E Longitude: Mi       | n: Max:                                           | Date :<br>Logiciel :<br>Méthode :                                 | Echelle :                                                                                                    |
| E Longitude: Mi       | Nac:                                              | Date :<br>Logiciel :<br>Méthode :<br>Résultat :                   | Echelle :                                                                                                    |
| E Longitude: Mi       | Vi Max:                                           | Date :<br>Logiciel :<br>Méthode :<br>Résultat :<br>Commentaires : | Echulle :                                                                                                    |
|                       | EENT) EENT)                                       | ERD<br>Instantion 7                                               | ERD<br>Instantion 7  Second Subsection  Comparing Pipe Dop 171 Instance  Second Subsection  Comparing Control (Control (C |

Seuls les champs oranges sont nécessaires pour la saisie d'une campagne du programme CARLIT.

- Nom campagne
- Date début
- Date fin
- **Responsable (**par défaut Thierry THIBAUT)
- Navire (si il n'existe pas dans le référentiel Quadrige<sup>2</sup>, le mettre dans le commentaire et avertir le responsable)
- Commentaires si il y a

Cliquer sur l'icône « disquette » pour **enregistrer** la campagne. A l'enregistrement Quadrige crée automatiquement le nom suivant : Libellé – Date début

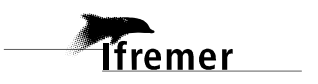

#### 2.3. Création d'une sortie (prog CARLIT)

Chaque sortie correspondra à une masse d'eau. Pour les sorties sur plusieurs jours, le premier jour sera retenu comme date de la sortie.

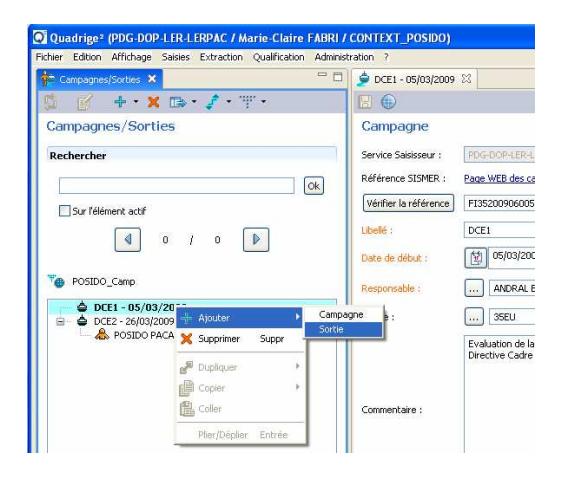

Pour ajouter une sortie à une campagne, sélectionner la campagne dans la partie gauche de l'écran, puis faire un **clic droit** dessus et choisir

Ajouter / Sortie.

Pour dupliquer une sortie, sélectionner une sortie dans la partie gauche de l'écran, puis faire un clic droit dessus et choisir

Dupliquer / Elément seul.

La nouvelle sortie s'affiche dans la partie droite de l'écran (un nouvel onglet apparaît).

| adrige <sup>2</sup> (PDG-DOP-LER-LERPAC / Marie-Claire FABRI / CONTEXT_REBE                                      | ()                                                   |                      |                 |       |                              |   |
|----------------------------------------------------------------------------------------------------|------------------------------------------------------|----------------------|-----------------|-------|------------------------------|---|
| er Edition Affichage Saisies Extraction Qualification Adminis                                                    | ration ?                                             |                      |                 |       |                              |   |
|                                                                                                    | FRDC10b Cap D'ail - Monte Carlo - 01/0               | /2007 23             |                 |       |                              |   |
|                                                                                                    |                                                      |                      |                 |       |                              |   |
| impagnes/ sorties                                                                                                | Gelleral                                             |                      |                 |       |                              |   |
| chercher                                                                                                    | Ince saisisseur : PDG-DOP-LER-LERPA                  |                      |                 |       |                              |   |
|                                                                                                    | Campagne: CARLIT_2007                                |                      |                 |       |                              |   |
| Sur l'élément actif                                                                                              | Libellé: FRDC10b Cap D'ail - M                       | fonte Carlo          |                 |       |                              |   |
|                                                                                                    | Jour de sortie : 101/04/2007                         |                      |                 |       |                              |   |
|                                                                                                    | Navite                                               |                      |                 |       |                              |   |
| CARLIT_Camp                                                                                                    |                                                      |                      |                 |       |                              |   |
| CARLIT_2007 - 01/04/2007                                                                                         | Commentaires :                                       |                      |                 |       |                              | - |
| - A FRDC01 Front esp - Racou plage - 01/04/2007                                                                  |                                                      |                      |                 |       |                              |   |
| - & FRDC02c Cap d'Agde - 01/04/2007<br>- & FRDC04 Golfe de Fos - 01/04/2007                                      | <ul> <li>Coordonnées de la campagne (WGS)</li> </ul> | ,4)                  |                 |       |                              |   |
| - & FRDC05 Côte Bleve - 01/04/2007                                                                               | Latitude : Min :                                     |                      | M               | lax:  |                              |   |
| - S FRDC008 Petite Rade de Marseille - 01/04/2007                                                                | Longitude : Min :                                    |                      | M               | lax : |                              |   |
| BPC07a Iles de Marseille hors Frioul - 01/04/2007     BPC07b Cas Casiante Res de l'Airle 01/04/2007              |                                                      |                      |                 |       |                              |   |
| - A FRDC07e llot Pierreplane - Pointe du Gaou - 01/04/2007                                                       | <ul> <li>Coordonnées de la sortie</li> </ul>         |                      | · Positionnemen | t     |                              |   |
| FRDC07g Cap Cepet - Cap de Carqueiranne - 01/04/2007     FRDC07b Illes du soluit - 01/04/2007                    | Système : WGS84                                      |                      | Libellé :       |       |                              |   |
| - & FRDC08d Ouest Frejus - Pointe de la Galere - 01/04/2007                                                      | Latitude : Min :                                     | Max:                 | Planimétrique : |       | Altimétrique/bathymétrique : |   |
| FRDC09a Cap d'Antibes - Sud Port Antibes - 01/04/2007     FRDC09b Port d'Antibes - Bort de Commerce de Nice - 01 | Longitude : Min :                                    | Max:                 | Précision :     |       | Туре:                        |   |
| - A FRDC09c Port de commerce de Nice - cap Ferrat - 01/04/2                                                      |                                                      |                      | Date :          |       | Echelle :                    |   |
| - A FRDC09d Cap d'Antibes - Cap Ferrat - 01/04/2007                                                              |                                                      |                      | Logiciel :      |       |                              |   |
| - & FRDC10b Cap D'ail - Monte Carlo - 01/04/2007                                                                 |                                                      |                      | Méthode :       |       |                              |   |
| CARLIT_2008 - 01/04/2008                                                                                         |                                                      |                      | Résultat :      |       |                              |   |
|                                                                                                    |                                                      |                      | Commentaires :  |       |                              |   |
|                                                                                                    |                                                      |                      |                 |       |                              |   |
|                                                                                                    | · Participants                                       |                      |                 |       |                              |   |
|                                                                                                    |                                                      |                      |                 |       |                              |   |
|                                                                                                    | • Recherche                                          |                      |                 |       |                              |   |
|                                                                                                    |                                                      |                      |                 |       |                              |   |
|                                                                                                    | Code Nom Prénom                                      | Service de ratt Mail | Téléphone       |       |                              |   |

Seuls les champs oranges sont nécessaires pour la saisie d'une campagne du programme CARLIT.

• Libellé : Num et nom de la masse d'eau

• Date

• Participants : clic droit dans le tableau des participants en bas, puis Ajouter à partir du navigateur, cliquer sur le nom du participant à gauche puis taper « entrée ».

Cliquer sur l'icône « disquette » pour **enregistrer** la sortie. A l'enregistrement Quadrige crée automatiquement le nom suivant : Libellé – Date de sortie

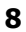

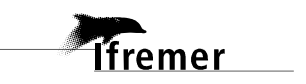

### 3. Saisie des Données dans la stratégie CARLIT 2007-2010

Dans la base Quadrige l'arborescence des données est organisée en PASSAGES / PRELEVEMENTS / ECHANTILLONS qui suivent automatiquement une stratégie en fonction de leur date de déroulement et de leur programme de rattachement.

Les PASSAGES / PRELEVEMENTS / ECHANTILLONS de la stratégie CARLIT 2007-2010 sont organisés comme suit :

#### PASSAGES

Pour la stratégie CARLIT 2007-2010, sur chaque lieu de surveillance, il y a eu une visite au printemps. Ces visites sont des **passages** en langage Quadrige.

Au cours de la visite (passage) sur la limite inférieure, sont identifiés les macroalgues présentes, la géomorphologie du substrat et la nature du substrat :

Ce sont des résultats de mesure relatifs à un passage en langage Quadrige.

**PRELEVEMENTS** 

Néant

ECHANTILLONS Néant

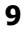

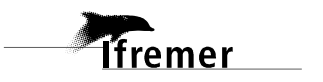

#### 3.1. Saisie d'un Passage (stratégie CARLIT 2007-2010)

Afficher les passages en cliquant sur le menu : Saisies / Passages/Prélèvements/Echantillons.

Si les passages relatifs au Programme CARLIT apparaissent, créer directement un nouveau Passage.

Afin de restreindre la liste des passages affichés aux seuls passages qui concernent le programme CARLIT il faut que l'utilisateur affiche le filtre de passages CARLIT\_Passages (pour le service LER/PAC, petit flèche à droite de l'entonnoir) ou qu'il crée un filtre équivalent.

#### 3.1.1. Création d'un « Filtre de Passages »

Afficher les passages en cliquant sur le menu : Saisies / passages/prélèvements/échantillons.

Cliquer sur l'icône entonnoir.

| Q <sup>®</sup> Qua | udrige <sup>2</sup> | (PDG-DOF     | -LER-L    | ERPAC / M  | arie-Claire   | FABRI / CONT   | EXT_POSIDO) |
|--------------------|---------------------|--------------|-----------|------------|---------------|----------------|-------------|
| Fichier            | Edition             | Affichage    | Saisies   | Extraction | Qualification | Administration | ?           |
| 👖 Pa               | issages/P           | Prélèvement: | s/Echanti | lons 🗙 📕   | ~             |                |             |
| <b>Ģ</b> -         | · 🖌 -               | +• >         |           | • 🖨 🦈      | r • Q •       | 5 - B          |             |
| Pas                | sages               | /Prélèv      | emen      | ts/Echa    | Filtrer       |                |             |

| Passages/Prélèvements/ 🌱 Filtre Passages 😫 📟 | POSIDO_Passages ×                   |                 |                                                              |   |  |  |  |  |
|----------------------------------------------|-------------------------------------|-----------------|--------------------------------------------------------------|---|--|--|--|--|
| 💈 🔗 • + • 🗶 🖙 • 🦵 💷 🗐                        |                                     |                 |                                                              |   |  |  |  |  |
| Filtre Passages                              | Filtre attributaire                 |                 |                                                              |   |  |  |  |  |
| Rechercher                                   | Nom du filtre: POSIDO_Possages      |                 |                                                              |   |  |  |  |  |
|                                              | Fikre de service 🗍 Fikre par défaut |                 |                                                              |   |  |  |  |  |
| Sur lélément actif                           | Champs                              | Operateurs      | Valeurs                                                      |   |  |  |  |  |
| a / a 🕨                                      | Programme                           | = 💌             | POSIDONIES - Suivi des herbiers de Posidonies                | ~ |  |  |  |  |
|                                              | Code programme                      | 1 2             |                                                              |   |  |  |  |  |
| & DCE/CO                                     | - Deu                               |                 |                                                              | × |  |  |  |  |
| A PAC/CO                                     | Ubelé du leu                        |                 |                                                              |   |  |  |  |  |
|                                              | Ueu (mnémorique - Ibellé)           | · ·             |                                                              | ~ |  |  |  |  |
|                                              | Mnémorique du lieu                  |                 |                                                              |   |  |  |  |  |
|                                              | Campagne                            | -               |                                                              | ~ |  |  |  |  |
|                                              | Ubellé compagne                     | *               |                                                              | 1 |  |  |  |  |
|                                              | Campagne (référence SISMER - ibelé) | + >             |                                                              | ~ |  |  |  |  |
|                                              | Référence SISMER campagne           |                 |                                                              |   |  |  |  |  |
|                                              | Sorbe                               |                 |                                                              | ~ |  |  |  |  |
|                                              | Libelé sortie                       |                 |                                                              |   |  |  |  |  |
|                                              | Mnénorique du passage               | = Y             |                                                              |   |  |  |  |  |
|                                              | Date du passage                     | Compris entre 🖌 | B (1)31/12/2020                                              |   |  |  |  |  |
|                                              | Type de géométrie du possage        | - •             |                                                              | ~ |  |  |  |  |
|                                              | Satul                               |                 | Contrõié El Non-Contrõlé El Vaildé<br>Bon El Douteux El Faux |   |  |  |  |  |

Seuls les champs oranges sont nécessaires pour la création d'un filtre de passages du programme CARLIT.

**Nom** du filtre (CARLIT\_Passages)

Choisir les critères de sélection :

Programme = « CARLIT »

**Dates** du passage comprises entre

01/01/2007 et 31/12/2020

pour l'ensemble du programme. On peut restreindre les dates pour travailler de façon plus ciblée sur une stratégie ou sur une autre.

Enregistrer (disquette), appliquer (coche verte).

lfremer

Il est déjà créé en filtre se service au LER/PAC, si un utilisateur s'en crée un perso il est possible de le déclarer en filtre par défaut.

La liste des passages/prélèvements/échantillons du programme CARLIT s'affiche dans la partie gauche de l'écran.

#### 3.1.2. Création d'un Passage par duplication

Afficher les passages en cliquant sur le menu : Saisies / Passages/Prélèvements/Echantillons.

Filtrer (CARLIT\_Passages) pour n'avoir que les passages du programme CARLIT.

Chaque passage correspondra à une masse d'eau. Pour la première campagne (2007- 2010), une trentaine de passages sont donc à créer. Pour les passages issus d'observations sur plusieurs jours, le premier jour sera retenu comme date du passage.

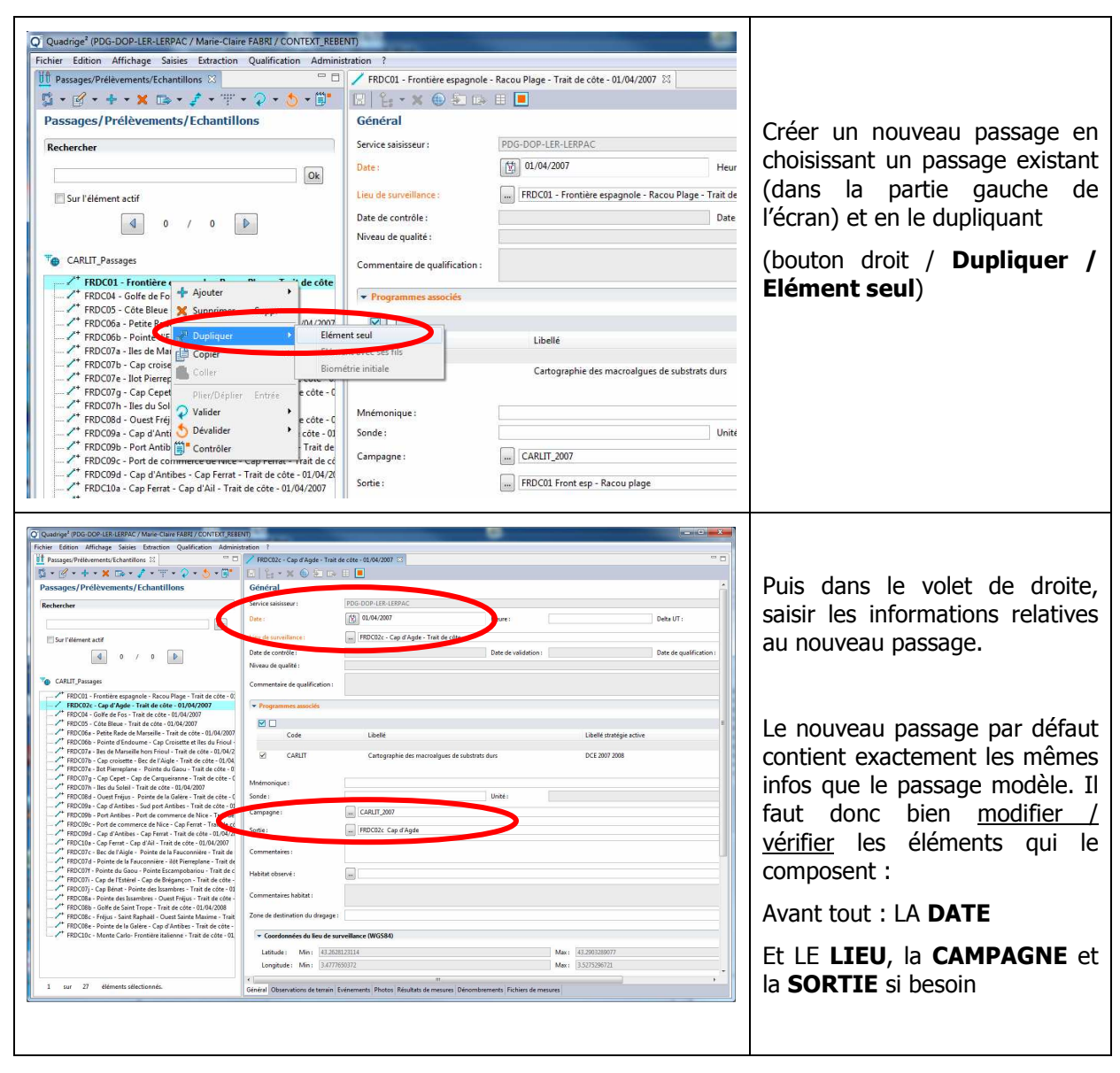

Cliquer sur l'icône « disquette » pour **enregistrer** le passage. A l'enregistrement Quadrige crée automatiquement le nom suivant : Lieu – Date de passage - Mnémonique

lfremer

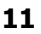

#### 3.1.3. Finaliser un Passage

Dans les commentaires du passage, les informations suivantes seront stockées : date de début et de fin des observations et l'état de la mer. Ces informations sont présentes sur les fiches terrain (papier, non numérisées à ce jour) et devront être saisies par l'université. Pour les passages issus d'observations sur plusieurs jours, le premier jour sera retenu comme date du passage.

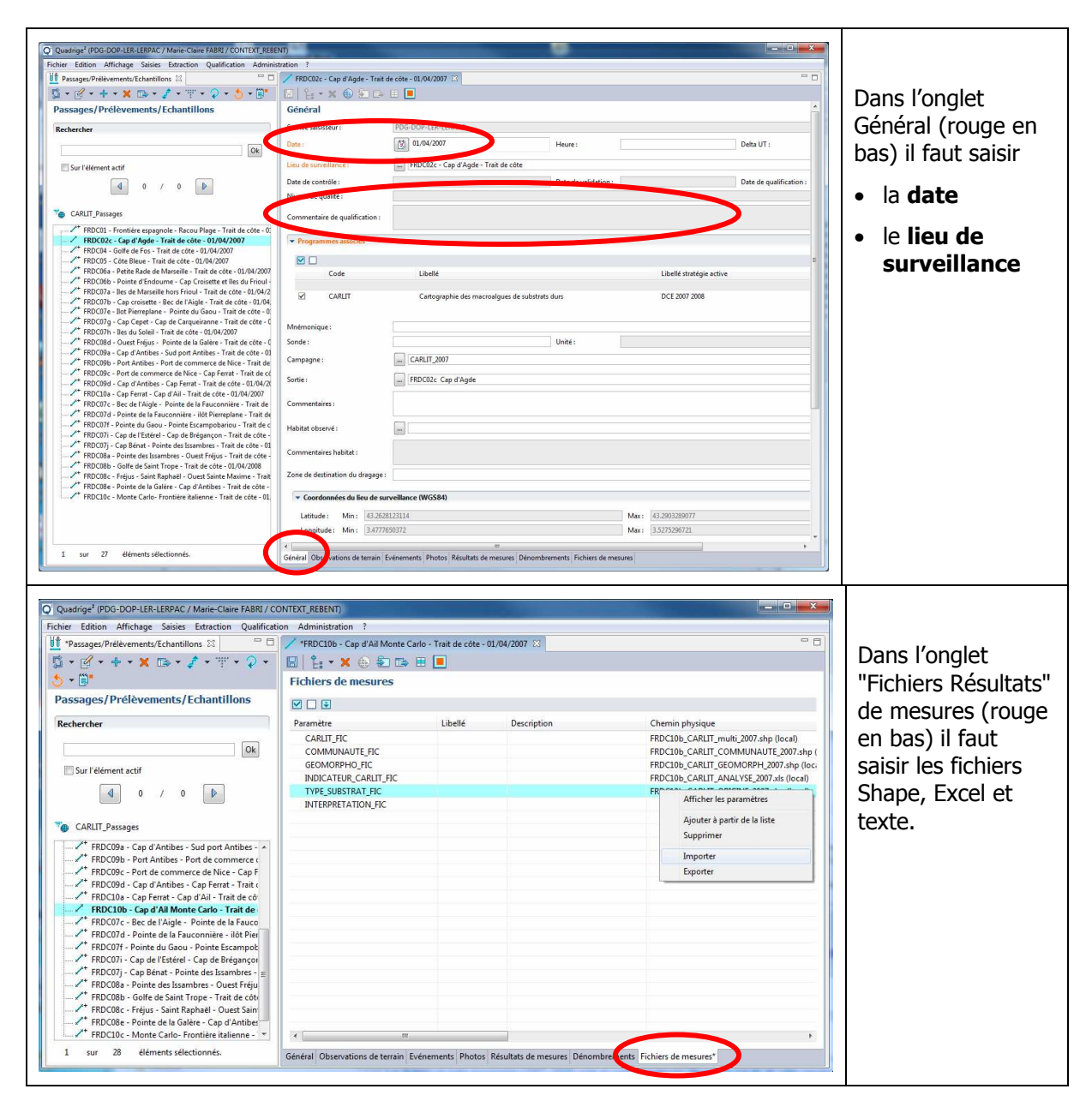

# 4. Créer son contexte pour le programme CARLIT

| Quadrige? (PDG-DOP-LER-LERPAC / Marie-Claire FABRI / CONTEXT_POSIDO)         Fichier Edition Affichage Saisies Extraction Qualification         Administration ?         Lieux de surveillance         Métaprogrammes         Programmes/Stratégies         Importer un fichier SANDRE         Personnes/Services         PSFMS         Référentiels         Préférentiels         Verférentiels         Métagles de controles                                                                                                    | La fenêtre de contextes<br>s'ouvre.                                                                                                    |
|----------------------------------------------------------------------------------------------------|----------------------------------------------------------------------------------------------------|
| Quadrige² (PDG-DOP-LER-LERPAC / Marie-Claire FABRI / CONTEXT_POSIDO)         Fichier Edition Affichage Saisies Extraction Qualification Administration ?         Contextes         Contextes                                                                                                    | Pour créer un nouveau<br>contexte il faut cliquer<br>sur <b>l'icône « + »</b> en<br>haut de l'écran.                                                                                                    |
| Quadrigs* (DDGDDP1ER4 ERPAC / Marite Claire FABR/ / CONTEXT_POSDO)         Picher Edition Affinhage Saulds Extraction Qualification Administration ?         If * contexites Site         If * contexites Site         If * contexites Site         If * contexites         If * contexites | La fenêtre de nouveau<br>contexte s'ouvre.<br>Dans l'onglet<br>« Général » (en rouge<br>en bas) saisir le <b>nom</b><br><b>du contexte</b><br>(CONTEXT_CARLIT par<br>exemple pour le<br>programme carlit) |

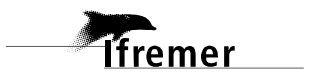

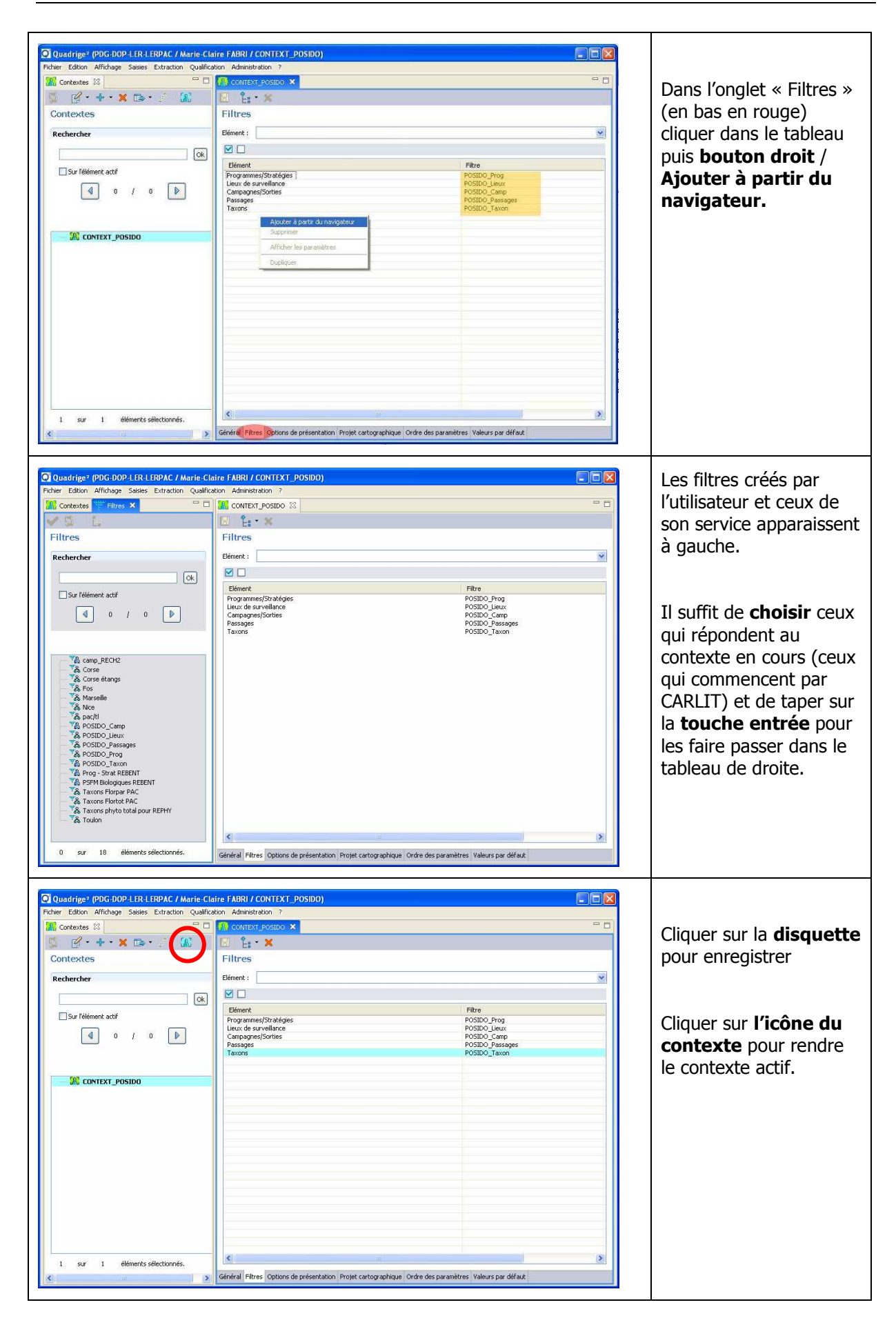

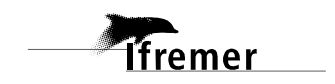

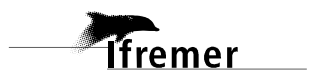